### TOONTRACK 製品共通 レジストレーション/オーソライズガイド

1/11 ページ

© クリプトン・フューチャー・メディア株式会社

cr<u>i/pto</u>n

# 1.TOONTRACK ユーザーアカウントの開設手順

※ 記載内容は2016年6月現在のものです。手順などは予告なく変更されることがあります。変更があった場合は、クリプトン WEB サイト内のサポートページ(http://www.crypton.co.jp/support/toontrack)に最新のガイドを掲載致します。

既に『Product Manager』をお使いの方は、『Product Manager』を起動/ログインの上、本ガイド5ページ**[3.新機購入製品のレ** ジストレーション]に進みます。

1. TOONTRACK 社 WEB サイト(http://www.toontrack.com/) にアクセスし、画面右上の [LOG IN] をクリックします。

| ()TOONTRACK | PRODUCTS <del>-</del> | SUPPORT - | LOG IN 🛒 CART | Search |   |
|-------------|-----------------------|-----------|---------------|--------|---|
|             |                       |           |               |        | _ |

2. ユーザーアカウントの開設またはログインを促す画面が表示されます(下図)。

| CREATE NEW<br>ACCOUNT                                                                                                    | LOG IN<br>Email            |
|----------------------------------------------------------------------------------------------------|----------------------------|
| With a Toontrack user account, you can<br>shop online, register and activate<br>products, download updates, and take<br>advantage of other protected services<br>CREATE ACCOUNT | Password Remember Me LOG N |
|                                                                                                    | Lost Password?             |

新規購入製品をレジストレーション(製品登録)するには、TOONTRACK ユーザー アカウントが必要です。TOONTRACK ユーザーアカウントをお持ちでない方は、 [CREATE ACCOUNT] ボタンをクリックして次の手順 3. に進みます。

既に TOONTRACK ユーザーアカウントをお持ちの方は、ご登録 Email アドレスと Password (パスワード)を入力し、[LOG IN] ボタンをクリックして TOONTRACK ユーザーアカウントにログインします。ログイン後は次章 [2.Product Manager の導入] に進みます。

※ 拡張音源や MIDI パック、プリセットなど、及びアップグレード/クロスグレード版製品のレジストレーションを行なう際は、元になる製品(EZdrummer / S2.0 / EZkeys / EZmix など)が登録済みの TOONTRACK ユーザーアカウントにログインください。

※パスワードをお忘れの場合は、ログイン画面右下の "Lost Password?" より、パスワード再設定ページへアクセスする Email を請求します。

3. 手順 2. で [CREATE ACCOUNT] ボタンをクリックすると、ユーザーアカウント開設ページが表示されます(下図)。必要事項を入 力し、[Register] ボタンをクリックします。なお、入力はすべて半角英数字で行ないます。

| Register For This Site                      |
|---------------------------------------------|
| Username                                    |
|                                             |
| E-mail                                      |
| Math Required!<br>What is the sum of: 4 + 2 |
| A password will be e-mailed to you.         |
| Register                                    |
|                                             |

| <b>Userneme</b><br>任意のユーザー名を半角英数で入力します。                                     |
|-----------------------------------------------------------------------------|
| <b>E-mail</b><br>Email アドレスを半角英数で入力します。                                     |
| <b>Math Required!</b><br>表示されている計算式の答えを半角英数で入力します。<br>(左図の場合では "6" を入力します。) |

4. アカウントが正常に開設されると "donotreply@toontrack.com" からご登録 Email アドレス宛に、 ログイン用パスワード設定 WEB ページへリンクする Email(右図)が送信されます。

Email 内の [SET MY PASSWORD] ボタンよりログイン用パスワード設定 WEB ページにアクセス し、"New Password" 欄へ希望するパスワード(半角英数字)を入力して [Reset Password] ボタ ンをクリックします。ページが更新され "Your Password has been reset." のメッセージが表示さ れましたらパスワードの設定が完了です。"Log in" リンクよりログイン画面に移行し、ご登録 Email アドレスと設定されたパスワードを使用して、ログインをお試しください。

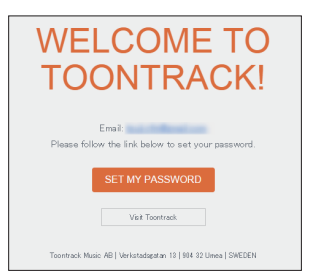

# TOONTRACK 製品共通 レジストレーション/オーソライズガイド

cr<u>i/pto</u>n

2/11 ページ

© クリプトン・フューチャー・メディア株式会社

# 2.Product Manager の導入

TOONTRACK 社製品のダウンロード〜インストール〜オーソライズなど、コンピュータにインストールされた TOONTRACK 製品を管理する『Product Manager』アプリケーションをインストールします。

『Product Manager』については、本ガイドではインストール~オーソライズに関する操作のみご案内いたします。その他『Product Manager』の機能/操作方法は、弊社 WEB サイト内サポートページにて公開している「Product Manager 操作ガイド」をご参照ください。

ご購入製品をオフライン環境にインストールする場合

Product Manager はオンライン環境でのみ動作いたします。ご購入製品をオフライン環境にインストールする場合は、オンラインのコンピュータに Product Manager をインストールし製品インストーラをダウンロードください。ダウンロードされたインストーラをオフライン環境にコピー/インストールされた後、オフライン・オーソライズをお済ませください。

### Product Manager インストーラのダウンロード

1. TOONTRACK 社 WEB サイトのユーザーアカウントにログインし、ページ右上のメニューで [MY PRODUCTS] をクリックします。

| (OTOONTRACK | PRODUCTS - | SUPPORT - | CART | ACCOUNT-     |  |
|-------------|------------|-----------|------|--------------|--|
|             |            |           |      | •MY PRODUCTS |  |

 My Products ページ内に表示される、以下のような Product Manager ダウンロードリンクより、ご利用の環境に合わせて [PC (WIN)] / [MAC] どちらかのボタンをクリックし、Product Manager のインストーラをダウンロードします。

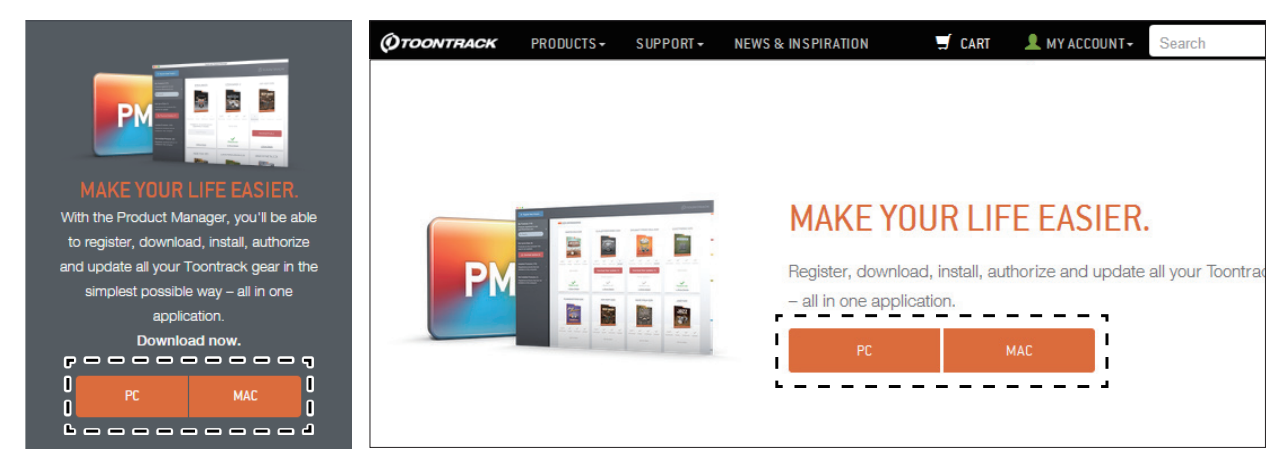

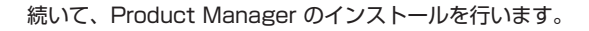

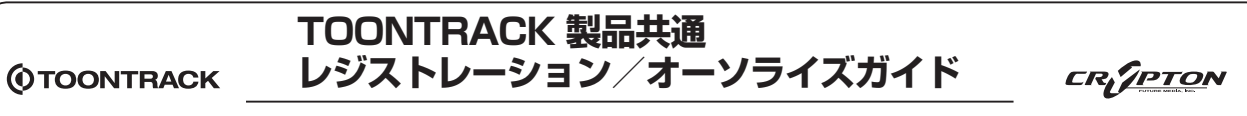

3/11 ページ

© クリプトン・フューチャー・メディア株式会社

#### Product Manager インストール手順(Mac OS)

 ダウンロードした dmg ファイルをダブルクリックし、マウントされたディスクイメージ に収録されている「Installer」(図1)をダブルクリックしてインストーラを起動します。

インストーラが起動すると「このパッケージは、ソフトウェアをインストールできるかどうかを判断するプログラムを実行します」というメッセージが開きます。[続ける]をクリックし、インストールを開始します。

- 2. 「はじめに」では [ 続ける ] をクリックします。
- 3. 「大切な情報」では [ 続ける ] をクリックします。
- 4. 「使用許諾契約書」では [ 続ける ] をクリックします。使用許諾契約への同意を確認する ダイアログ(図 2) が表示されるので、[ 同意する ] をクリックします。
- 5. 「インストールの種類」 画面 (図3) が表示されるので [インストール]をクリックします。
- 6. インストール完了後、[閉じる]をクリックしてインストーラを終了します。

#### Product Manager インストール手順(Windows)

- ダウンロードした ZIP フォルダを解凍し、作成されたフォルダ内に格納されている "Toontrack Product Manager INstaller.exe"(図1)をダブルクリックし、インストー ラを起動します。
- 2. インストーラの起動後、[Next >] ボタンをクリックします。
- [License Agreement (使用許諾契約書)] が表示されますので、同意される場合は "I accept the terms in the license agreement" にチェックを入れ、[Next >] ボタ ンをクリックします。(図 2)
- 4. 「Custom Setup」では、そのまま [Next >] ボタンをクリックします。
- 5. 「Ready to Install the Program」では [Install] ボタンをクリックすると、インストー ルを開始します。(図 3)。

尚、画面右下の" create Desktop shortcut" にチェックを入れてインストールを行うと、 デスクトップ上に Product Manager のショートカット・アイコンが作成されます。

6. インストール完了後、[Finish] ボタンをクリックしてインストーラを終了します。

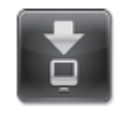

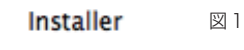

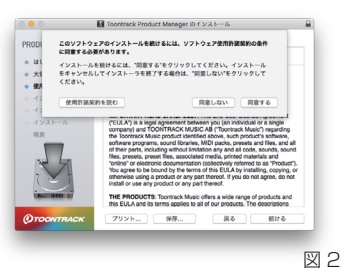

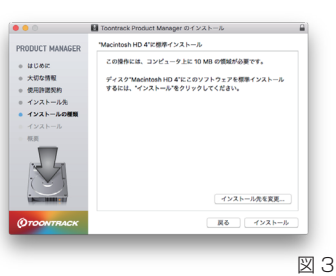

|                          | Toontrack Product Manager<br>Installer.exe                                                                                                    |
|--------------------------|----------------------------------------------------------------------------------------------------|
|                          | 📆 Setup Launcher Unicode                                                                                                    |
|                          |                                                                                                    |
|                          |                                                                                                    |
| 퀤                        | Toontrack Product Manager - Install Wizard                                                                                                    |
| Licen                    | se Agreement                                                                                                    |
| Please                   | read the following license agreement carefully.                                                                                                    |
|                          |                                                                                                    |
|                          | END-USER LICENSE AGREEMENT FOR<br>TOONTRACK PRODUCT MANAGER                                                                                                    |
| IMPO<br>Agree            | RTANT READ CAREFULLY: This End-User License<br>ment ("EULA") is a legal agreement between you (an<br>ual or a single company) and TOONTRACK MUSIC AB                                                                                                    |
| • I acce                 | ot the terms in the license agreement Print                                                                                                    |
| Oldon                    | t accept the terms in the license agreement                                                                                                    |
| InstallShiel             | < Back Next 5 Cancel                                                                                                    |
|                          |                                                                                                    |
|                          | EV.                                                                                                    |
|                          |                                                                                                    |
|                          |                                                                                                    |
| 퀤                        | Toontrack Product Manager - Install Wizard                                                                                                    |
|                          | y to Install the Program                                                                                                    |
| Read                     |                                                                                                    |
| Read<br>The w            | zard is ready to begin installation.                                                                                                    |
| Read<br>The w            | zard is ready to begin installation.                                                                                                    |
| Read<br>The w<br>Click I | zard is ready to begin installation.<br>Istall to begin the installation.<br>If you wink to review or change any of your installation settings, click Back.                                                                                                    |
| Read<br>The w<br>Click I | zerd is ready to begin installation.<br>stall to begin the installation.<br>If you work to even we of hange any of your installation settings, click Back.<br>Click Cancel to exit the wizard.                                                                                                    |
| Read<br>The w<br>Click I | zerd is nody to bright notableton.<br>Intel Io Sagn the installation.<br>If you want have on damperary of your installation settings, dok Back.<br>CBK Cannel to exit the waterd.                                                                                                    |
| Read<br>The w<br>Click I | and a ready in begin installation.<br>Wall to begin the provide of any of your installation settings, dol. Back.<br>Out Count for each the extend.                                                                                                    |
| Read<br>The w<br>Click I | and or nody in begin instalation.<br>Utal lo bugin the extalation<br>(f) you work for extension of short your instalation settings, dol. Back.<br>Ook Cancel to exit the williand.                                                                                                    |
| Read<br>The W<br>Click I | and e monly heaps matakion.<br>Wall to begin the molation.<br>"On yourse'to environ as droppen any of your installation settings, dol. Baok.<br>Chil Control To and the molation                                                                                                    |
| Read<br>The w<br>Click I | and a ready in begin installation.<br>while begin the provide or physical set of your installation settings, dol. Back.<br>Dol: Count to exist the exists.                                                                                                    |
| Read<br>The w<br>Click I | and ar and yn begin natalion.<br>Utal la begin he stalaidon.<br>Da canad te eint the sciand.<br>Da canad te eint the sciand.                                                                                                    |
| Read<br>The w<br>Click I | and a many temporation.<br>walk to begin the molecular<br>dark cancel to end the molecular<br>dark cancel to end the molecular<br>(b) cancel to end the molecular<br>(b) cancel to end the molecular<br>(b) cancel to end the molecular<br>(b) cancel to end the molecular<br>(b) cancel to end the molecular<br>(cancel to end the molecular)<br>(cancel to end the molecular) |

# TOONTRACK 製品共通 レジストレーション/オーソライズガイド

4/11 ページ

© クリプトン・フューチャー・メディア株式会社

CRITPTON

#### Product Manager の初期設定とユーザーアカウントへのログイン

- 1. コンピュータにインストールされた Product Manager を以下から起動します。
  - Mac OS : Macintosh HD >  $\mathcal{P}\mathcal{I}\mathcal{I}\mathcal{I}\mathcal{F}$  > Toontrack > Toontrack Product Manager(.app)
  - Windows : デスクトップ上のショートカット ■ ボタン > アプリ (全てのアプリ) > Toontrack > Toontrack Product Manager (Windows 8 / Windows 10) スタートメニュー > すべてのプログラム > Toontrack > Toontrack Product Manager (Windows 7)
- 2. Product Manager が起動すると、コンピュータの名前(Computer Name)を求められます。画面上のフォームに半角英数字でコン ピュータ名を入力し、[Use This Name]をクリックします。(コンピュータ名は、後から変更が可能です)

|                                                                                                    | (OTOONTRI CK |
|----------------------------------------------------------------------------------------------------|--------------|
|                                                                                                    |              |
| WELCOME TO<br>TOONTRACK PRODUCT MANAGER!                                                                                                    |              |
| Please enter a name or description for this computer. It will be used in authorizations<br>of Toontrack products and can be changed at any time from Preferences |              |
| Computer Name: Use This Name                                                                                                    |              |
|                                                                                                    |              |

3. ログイン画面が表示されます。TOONTRACK WEB サイトでご登録された Email アドレスと Password (パスワード)をログイン・ フォームに入力し、[Log in] ボタンをクリックしてユーザーアカウントにログインします。

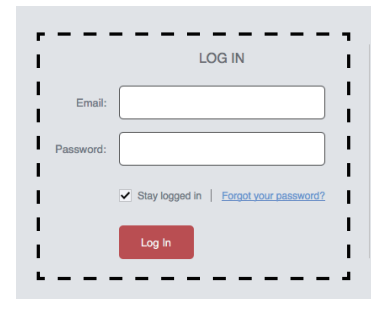

ログイン・フォーム下部の "Stay logged in" にチェックを入れてログインした場合、次回 以降の Product Manager 起動時、ユーザーアカウントにログインした状態で起動します。

ログインが完了すると、Product Managerの基本画面が表示されます。

| + Register New Product                                     |                                                                                            | (QTOONTRA | СК |
|------------------------------------------------------------|--------------------------------------------------------------------------------------------|-----------|----|
| My Products (0)<br>Products registered to user<br>Q Search | No products are registered to this account.<br>Click the button to register a new product. |           |    |
|                                                            |                                                                                            |           |    |

# TOONTRACK 製品共通 レジストレーション/オーソライズガイド

5/11ページ

© クリプトン・フューチャー・メディア株式会社

CR/<u>PTON</u>

# 3. 新規購入製品のレジストレーション(製品登録)

Product Manager 上で、ご購入製品のシリアルナンバーを登録(レジストレーション)を行います。

- ※ EZX / SDX / EZ KEYS SOUND EXPANSION / EZMIX PACK / MIDI パック/ S2.0 PRESETS などの拡張音源/拡張パック製品、及びアップグレード/クロスグレード版製品のレジストレーションを行なう際は、元になる製品(EZdrummer / S2.0 / EZkeys / EZmix など)が登録済みの TOONTRACK ユーザーアカウントにログインください。
- 1. Product Manager 画面左上の [+ Register New Product ] をクリックします。

| + Register New Product.                                                   |                                                                                            | (ØTOONTRACK |
|---------------------------------------------------------------------------|--------------------------------------------------------------------------------------------|-------------|
| My Products (0)<br>Products registered to user<br>sonicwire@crypton.co.jp | No products are registered to this account.<br>Click the button to register a new product. |             |

2. シリアルナンバーの入力フォームが表示されますので、レジストレーションを行う製品のシリアルナンバーを入力し、[Register] をクリックします。

| + Register New Product                         | Please enter the serial num: for the product you would like to register. | × O MACK |  |
|------------------------------------------------|--------------------------------------------------------------------------|----------|--|
| My Products (0)<br>Products registered to user | Serial Number:                                                           | Rogister |  |
| sonicwire@crypton.co.jp                        |                                                                          |          |  |

3. 「Registration Complete」メッセージが表示され、レジストレーションが完了します。

| + Register New Product                                                                       | Registration complete.                                                                                                    | × | (OTOONTRACK |
|----------------------------------------------------------------------------------------------|----------------------------------------------------------------------------------------------------|---|-------------|
| My Products (3)<br>Products registered to user<br>sonicwire@crypton.co.jp                    | Upenior Challinet 2.0 - regulate was accelerating registered. In addition, the following products have also been added to your account: • Avatar S2.0 Core Library • Toontrack solo |   |             |
| Not Installed Products (3)<br>Registered products that are not<br>installed on this computer | Show Products                                                                                                    |   |             |

以上で TOONTRACK 製品のレジストレーションは完了です。

# TOONTRACK 製品共通 レジストレーション/オーソライズガイド

6/11ページ

© クリプトン・フューチャー・メディア株式会社

CRI<u>IPTON</u>

# 4. 登録済み製品のオーソライズ(認証)手順

TOONTRACK 製品は、インストール後にオーソライズ(認証)をお済ませいただくまで動作することが出来ません。TOONTRACK 製品 をインストールしたコンピュータがインターネットに接続されている場合は「オンライン・オーソライズ」、インターネットに接続されて いない場合は、「オフライン・オーソライズ」の手順にて認証をお済ませください。

### オンライン・オーソライズ手順

Product Manager 画面左側の "Not Authorized" 欄内 [Authorize All]、あるいはオーソライズを行う製品の [Authorize] をクリック します。

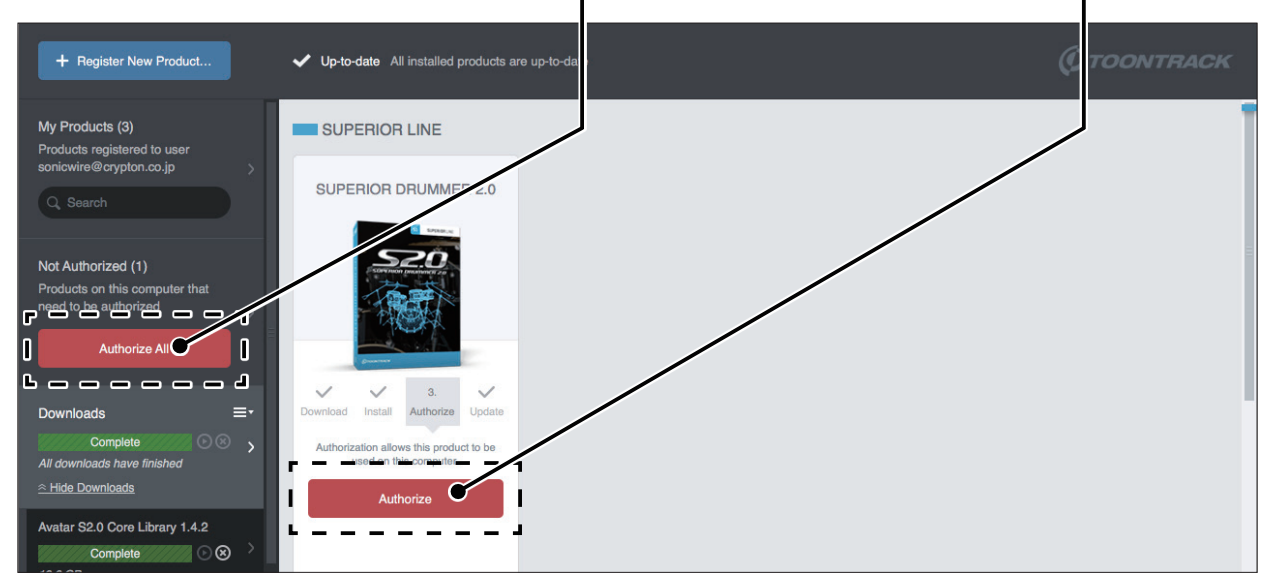

製品欄内に "Ready\_to use" と表示され、オーソライズが完了します。

| + Register New Product                                                                                                    | ✓ Up-to-date All installed products are up-to-date | (ØTOONTRACK |
|----------------------------------------------------------------------------------------------------|----------------------------------------------------|-------------|
| My Products (3)<br>Products registered t user                                                                                  | SUPERIOR LINE                                      |             |
| sonicwire@crypton.c ,jp<br>Q Search                                                                                            | SUPERIOR DRUMMER 2.0                               |             |
| Downloads<br>Complete<br>All downloads have fin hed<br>Hide Downloads<br>Avatar S2.0 Core Lite yr 1.4.2<br>Complete<br>19.6 GB | Download Install Authorize Update                  |             |
| Superior Drummer 2.4.3 (Mac)<br>Complete S &<br>56 MB                                                                          | Up-to-date                                         |             |
| Free Up Disk Space (19.7 GB)<br>2 downloads for Mac can be<br>deleted                                                          | Ready to use                                       |             |

以上でオンライン・オーソライズは完了です。製品の動作をお試しください。 オフライン・オーソライズの手順は、次ページをご参照ください。

# TOONTRACK 製品共通 レジストレーション/オーソライズガイド

CR/<u>PTON</u>

7/11 ページ

© クリプトン・フューチャー・メディア株式会社

#### オフライン・オーソライズ手順

TOONTRACK 製品を初めて起動(※)すると、オーソライズ(認証)を行う画面が表示されます。EZX シリーズ/SDX シリーズ製品は、 初めて読み込みを行った際にオーソライズ画面が表示されます。オーソライズ画面は、インストールされている製品のバージョンにより、 以下 2 種類の内どちらかの画面が表示されます。

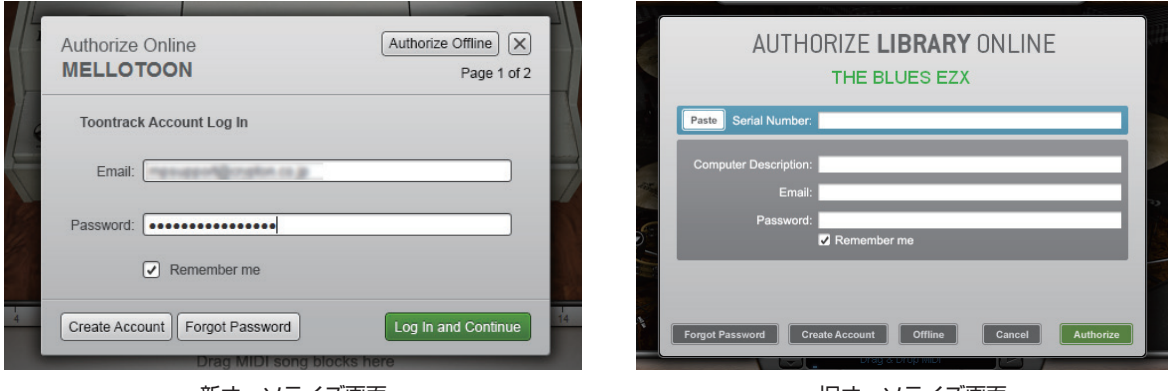

新オーソライズ画面

旧オーソライズ画面

TOONTRACK 製品をインストールしたコンピューターがインターネットに接続されている場合は「オンライン・オーソライズ」、インター ネットに接続されていない場合は、「オフライン・オーソライズ」の手順にて認証をお済ませください。以下に、旧オーソライズ画面及び 新オーソライズ画面それぞれのオーソライズ手順をご案内します。

#### ※ TOONTRACK 製品の起動について

下記製品は「プラグイン」専用です。VST, AU, RTAS のいずれかに対応した DAW アプリケーション上で起動してお使い下さい。

- ・EZ DRUMMER(EZX シリーズも含む)
- ・SUPERIOR DRUMMER 2.0 (SDX シリーズも含む)
- $\cdot$  EZ PLAYER PRO

下記製品は「スタンドアロン」に対応しています。単独で起動、使用することができます。

- ・EZKEYS シリーズ
- · EZMIX 2
- $\cdot$  EZ DRUMMER 2

新・旧オーソライズ画面のオフライン・オーソライズ手順は、次ページ以降をご参照ください。

|    | )TOONTRACK                                                        | TOONTRACK 製品共通<br>レジストレーション/オーソライズガィ                                                                                  | (F <u>crijpto</u> n                                                                                                    |
|----|-------------------------------------------------------------------|----------------------------------------------------------------------------------------------------|----------------------------------------------------------------------------------------------------|
|    |                                                                   | 8/11 ページ                                                                                                    | © クリプトン・フューチャー・メディア株式会社                                                                                                    |
| 【新 | オーソライズ画面】                                                         | オフライン・オーソライズ手順                                                                                                    |                                                                                                    |
| 1. | オーソライズ(認証)画面<br>(図 1)                                             | の右上にある [Authorize Offline] ボタンをクリックします。                                                                               | Authorize Offline X<br>Page 1 of 2                                                                                                    |
| 2. | オフライン・オーソライズ<br>タID)を、メモやテキス                                      | 画面が開きます(図 2)。表示されている <b>Computer ID</b> (コンピュー<br>トファイルなどに記録します。                                                      | Authorize Offline<br>UPRIGHT PIANO<br>Entre or patiel your serial number:<br>(Pasta)<br>(Pasta)<br>(Pasta)<br>(Pasta)<br>(Cory or write down this compater ID |
| З. | インターネットに接続さ<br>PRODUCTS ページにログ                                    | れているコンピュータで TOONTRACK 社 WEB サイト内 MY<br>インします。                                                                         | Co to wave boottrack.com/seletic acceded and Milow the instructions.     Each to control     Each to control     Dray MICI long blocks here                   |
|    | TOONTRACK 社 WEB t<br>http://www.toontrack.                        | ナイト内 MY PRODUCTS ページ<br>com/my-products/                                                                              | EXITS SMALL WINGHT MMY Bases Lucrea                                                                                                    |
|    | MY PRODUCTS ページに<br>クすると詳細画面が表示。<br>[ Authorize Computer ] テ      | こ表示されているオーソライズを行う製品のパッケージ画像をクリッ<br>されます(図 3)。詳細画面左上の [ Authorizations ] タブを開き、<br>ボタン(図 4)をクリックします。                   |                                                                                                    |
|    | (図 3は EZ KEYS - UPF                                               | RIGHT PIANO の例)                                                                                                    | Emply suthorization sist                                                                                                    |
|    | * MY PRODUCTS ペ-<br>ジ最下段の <b>"web vers</b>                        | -ジにログイン後、ご登録製品の一覧が表示されない場合は、ペー<br>i <b>ion here"</b> リンクよりアクセスします。                                                    | langer<br>Briefspachterlanden stat                                                                                                    |
|    |                                                                   |                                                                                                    |                                                                                                    |
| 4. | "AUTHORIZE PRODUC<br>ひかえた Computer ID、                            | T" 画面 (図 5) が表示されます。"Computer ID" 欄には手順 2. で<br>"Computer description" 欄にはコンピュータの名称を半角英数                              | Authorizations                                                                                                    |
|    | 子C入JU、[AUTHURI2                                                   | LE PRODUCT] ボタンをクリックします。                                                                                              |                                                                                                    |
| 5. | Authorization Code の取<br>に、Computer Name(<br>Authorization Code(オ | 得が成功すると、"AUTHORIZATIONS ON YOUR ACCOUNT" 欄<br>コンピュータの名称)/ Authorization Date(オーソライズ日)/<br>ーソライゼーション・コード)が表示されます(図 6)。 | AUTHORIZE PRODUCT                                                                                                    |
|    | Authorization Code(オ<br>かえます。                                     | ーソライゼーション・コード)をメモやテキストファイルなどにひ                                                                                        |                                                                                                    |
| 6. | オフライン・オーソライズ<br>ルナンバー)と Authoriza<br>ボタンをクリックします。                 | 画面(図 2)でオーソライズを行う製品の Serial Number(シリア<br>tion Code(オーソライゼーション・コード)を入力し、 <b>[Authorize]</b>                           | Computer Name test0602<br>Authorization Date 2016-06-02<br>Authorization Code URZR-XGOG-AZ2H-M6AA-N9N2-A1T                                                    |
| 7. | オーソライズが成功する。<br>してオーソライズ画面を縦                                      | と "SUCCESS!" が表示されます(図 7)。[OK] ボタンをクリック<br>?了します。                                                                     | Success!<br>Authorization of "UPRIGHT PIANO" complete.<br>Enjoy your Toontrack product!<br>OK                                                                 |

# 【旧オーソライズ画面】オフライン・オーソライズ手順

1. オーソライズ(認証)画面の右上にある [Authorize Offline] ボタンをクリックします。(図1)

TOONTRACK 製品共通

レジストレーション/オーソライズガイド

9/11 ページ

- 2. オフライン・オーソライズ画面(図2)に表示されている Computer-ID(コンピュータ ID)を、 メモ帳やテキストファイルなどにひかえます。
- 3. インターネットに接続されているコンピュータで TOONTRACK 社 WEB サイト内 MY PRODUCTS ページにログインします。

#### TOONTRACK 社 WEB サイト内 MY PRODUCTS ページ http://www.toontrack.com/my-products/

MY PRODUCTS ページに表示されているオーソライズを行う製品のパッケージ画像をクリッ クすると詳細画面が表示されます(図3)。詳細画面左上の[Authorizations]タブを開き、 [Authorize Computer]ボタン(図4)をクリックします。

(図 3 は EZ MIX 2 製品の例)

()TOONTRACK

- ※ MY PRODUCTS ページにログイン後、ご登録製品の一覧が表示されない場合は、ペー ジ最下段の "web version here" リンクよりアクセスします。
- 4. "AUTHORIZE PRODUCT" 画面 (図 5) が表示されます。"Computer ID" 欄には手順 2. で ひかえた Computer ID、"Computer description"欄にはコンピュータの名称を半角英数 字で入力し、「AUTHORIZE PRODUCT] ボタンをクリックします。
- 5. オーソライズが成功すると、"AUTHORIZATIONS ON YOUR ACCOUNT"欄に、Computer Name (コンピュータの名称) / Authorization Date (オーソライズ日) / Authorization Code (オーソライゼーション・コード) が表示されます (図 6)。

Authorization Code (オーソライゼーション・コード) をメモやテキストファイルなどにひかえ ます。

- 6. オフライン・オーソライズ画面(図2)でオーソライズを行う製品の Serial Number (シリア ルナンバー) と Authorization Code (オーソライゼーション・コード) を入力し、[Authorize] ボタンをクリックします。
- 7. オーソライズが成功すると "SUCCESS!" が表示されます (図 7)。[OK] ボタンをクリック してオーソライズ画面を終了します。

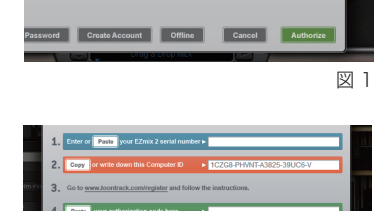

| EZMOX 2        |                | Seriel Number. | - |  |   | × |
|----------------|----------------|----------------|---|--|---|---|
| Downloads      | Authorizations |                |   |  |   |   |
| Authorem Com   | YOUR ACCOUNT   |                |   |  |   |   |
| Empty authoriz | ation slot     |                |   |  |   |   |
|                |                |                |   |  |   |   |
| Empty authoriz | ation slot     |                |   |  |   |   |
|                |                |                |   |  | 図 | З |

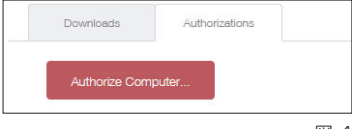

| 义 | 4 |
|---|---|
|   |   |

図 6

図 2

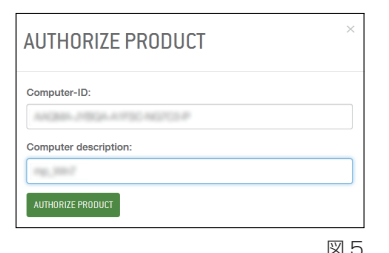

| Computer Name test0602                          |  |
|-------------------------------------------------|--|
| Authorization Date 2016-06-02                   |  |
| Authorization Code URZR-XGQG-AZ2H-M6AA-N9N2-A1T |  |

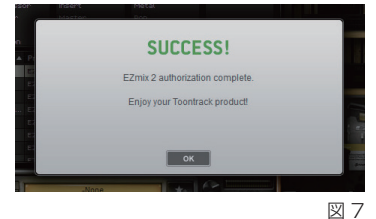

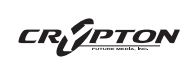

© クリプトン・フューチャー・メディア株式会社

# TOONTRACK 製品共通 レジストレーション/オーソライズガイド

CR/<u>PTON</u>

#### 10/11 ページ

© クリプトン・フューチャー・メディア株式会社

# サポート情報

#### ■オーソライズに関して

TOONTRACK 製品のオーソライズは、インストールした PC のハードウェア構成から算出される Computer ID に対して行われます。従っ て、OS や TOONTRACK 製品の再インストールなどを行っても、Computer ID に変更がない場合は、既にあるオーソライゼーション・ファ イルを使用してオーソライズが可能です。Computer ID 、及び Authorization Code の確認方法および使い方について詳しくは、本ガイド 内11ページ」の「オフライン・オーソライズ手順」をご確認ください。

#### ■オーソライズの回数に関して

TOONTRACK 製品は1 製品(1シリアルナンバー)につき同時に2 台までのコンピュータへオーソライズする事が可能です。オーソラ イズが可能な台数は、1 製品(1シリアルナンバー)につき最大4台になります。

#### ■2 台目(2 回目)以降のオーソライズ方法

2 台目のオーソライズは、オンライン・オーソライズ、及びオフライン・オーソライズ共に初回オーソライズ時と同様の手順となります。

コンピュータの買い替えなどにより3台目以上のオーソライズが必要となった場合は、以下どちらかの方法で予め不要となったオーソラ イズを削除(無効化)してオーソライズの空きを確保した後、新たなオーソライズを行います。

#### オーソライズの削除方法 (Product Manager)

Product Manager 画面に表示されている、オーソライズの削除を行う製品の " > Show Detail " > [Authorizations] タブを 開き、削除するオーソライズ情報の [Remove] をクリックします。

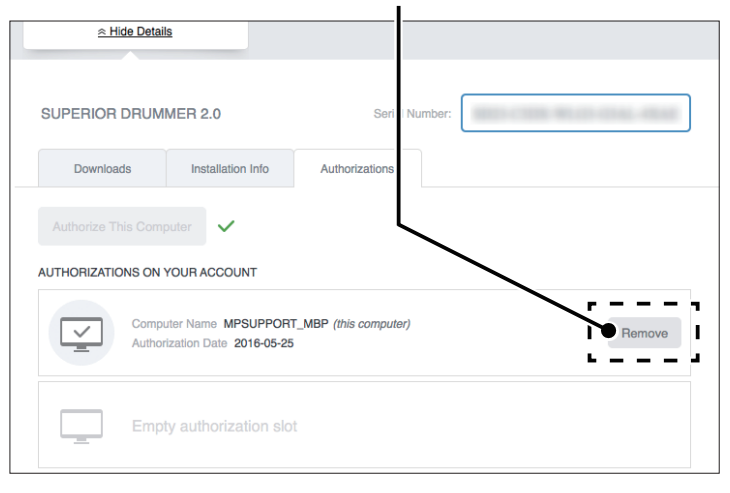

#### オーソライズの削除方法(TOONTRAC 社 WEB サイト)

L

TOONTRACK 社 WEB サイト内 "MY PRODUCTS" ページにログインし、オーソライズの削除を行う製品のパッケージ画像 をクリックすると詳細画面が表示されます。詳細画面中央部の [My authorizations] タブを開き、削除するオーソライズ情報の [Remove] をクリックします。

| Downloads      | Authorizations                                      |        |
|----------------|-----------------------------------------------------|--------|
| Authorize ou   | ter                                                 |        |
|                |                                                     |        |
|                |                                                     |        |
| HORIZATIONS OF | N YOUR ACCOUNT                                      |        |
| IORIZATIONS OF | YOUR ACCOUNT<br>Computer Name win8                  | , ,    |
|                | Computer Name win8<br>Authorization Date 2014-12-17 | Remove |

# TOONTRACK 製品共通 レジストレーション/オーソライズガイド

CRI<u>TPTON</u>

#### 11/11 ページ

© クリプトン・フューチャー・メディア株式会社

#### ■限度回数以上のオーソライズ

コンピュータの買い替えなどの正当な理由があり、限度回数(4回)を超えるオーソライズが必要となった場合は、Toontrack 社 へ追加発行の手続きを依頼する形となります。その際は、不要なオーソライズのリムーブをお済ませの上、弊社テクニカルサポート [mpsupport@crypton.co.jp]まで下記の必要事項を明記の上、ご連絡ください。

#### 必要事項

- ・限度回数を超えるオーソライズが必要となった理由(できるだけ詳細にご連絡ください)
- ・お名前(ふりがな)
- ・Toontrack 社にご登録のユーザー名(ローマ字)
- ・Toontrack 社にご登録の Email アドレス
- ・Toontrack 製品のシリアルナンバー

#### ■ご登録 Email アドレスおよびログインパスワード変更について

My Info ページ内の "Edit Account" (https://www.toontrack.com/my-info/edit-account/) ページより、ご登録 Email アドレス を変更できます。